## EPSON Knowledge Base

Article: KB020005

## How do I install a USB printer on Windows 2000 or XP?

Insert the EPSON Printer Software CD-ROM and follow the onscreen instructions to install the driver. When requested ensure that the USB cable is connected to the printer and PC and switch the printer on.

## **Instructions**

Insert the EPSON Printer Software CD-ROM and select Install EPSON Printer Driver / Utility. At the following screen ensure that the USB cable is connected to both the printer and the PC and the switch the printer on.

| EPSON Printer Utility Setup                                                                                                    | ×                                      |
|----------------------------------------------------------------------------------------------------|----------------------------------------|
| We have a sum of the printer on and wait for confirmation.   The program searches for the printer to set the printer of you connect to your printer via a network, click Store searching. | then turn<br>ar port.<br>natically, or |
| Stop se                                                                                                    | arching                                |

Setup will now confirm completion.

| EPSON Printer Utility Setup |                                                                                 |
|-----------------------------|---------------------------------------------------------------------------------|
| ٩                           | Printer driver installation and port configuration were completed successfully. |
|                             | ОК                                                                              |

Click **OK** to complete. To be able to monitor the ink levels of your printer you have to install EPSON Status monitor. This is supplied on the EPSON Printer Software CD-ROM. For instructions on how to do this please click the link:

How do I monitor the ink levels on my EPSON Stylus printer using Windows 2000 or XP?